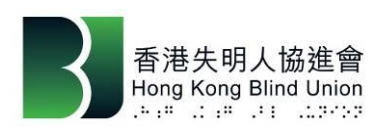

## 香港賽馬會社區資助計劃 - 賽馬會無障易學計劃

# HKBU 附加組件下載及安裝指引 (更新於 2020 年 12 月)

**1**. 請先安裝官方 NVDA 再安裝本會的 HKBU 附加組件,在本會網頁 https://www.hkbu.org.hk/,前往下載專區。

(主網頁→下載區域→下載區域→NVDA 讀屏軟件(HKBU 附加組件 - 請選擇對應的版本)

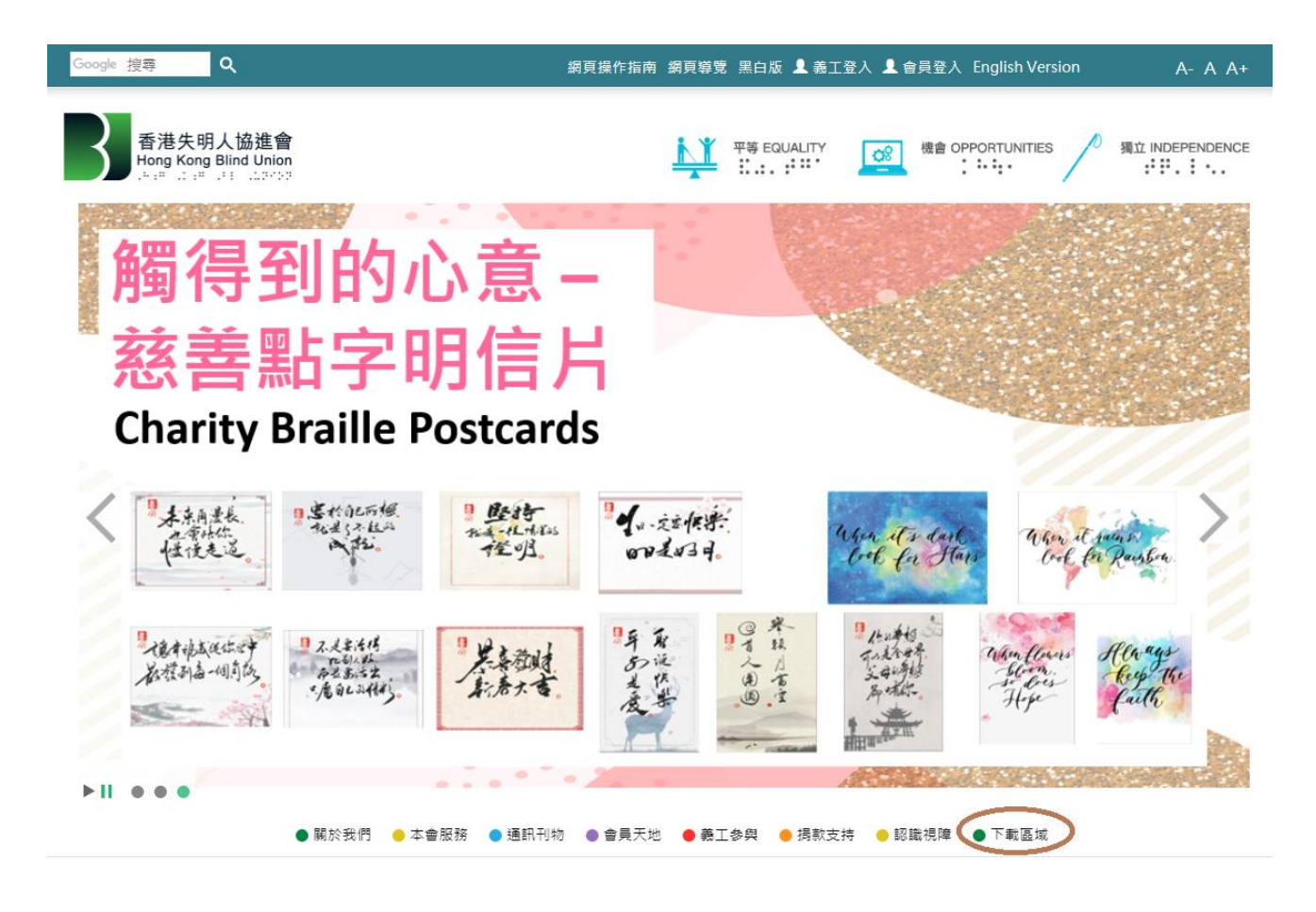

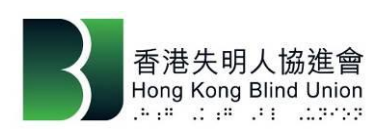

請選擇對應的版本

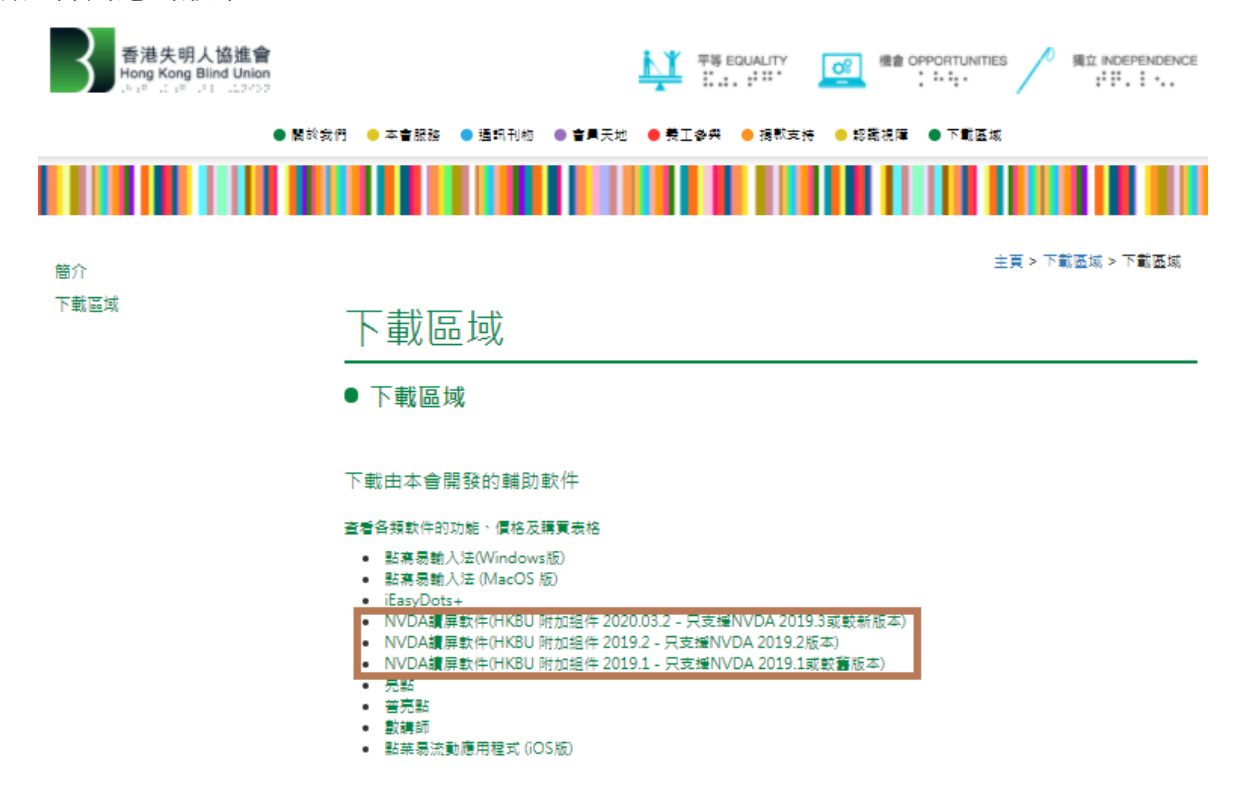

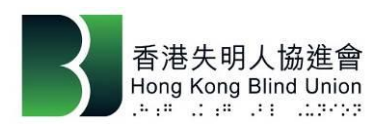

2. 在下載區填上適當資料:

先選合適的 「申請者類別」

2.1 如你是本會會員,請填上姓名、數量及身份証首4位數字

| 申請者類別:                      |    |
|-----------------------------|----|
| 本會會員                        | •  |
| 姓名:*必需填寫                    |    |
| 請填寫姓名                       |    |
| 申請軟件數量: * <mark>必需填寫</mark> |    |
| 請填寫軟件數量                     |    |
| 身份証號碼 (首4位數字): *必需填         | R. |
| 請填寫身份証號碼首4位數字               |    |

2.2 如你是「**賽馬會無障易學計劃」**服務使用者,請填上姓名、數量及已登記的電郵 申請者類別:

| 「賽馬會無障易學計劃」服務使用者 ▼         |
|----------------------------|
| 姓名: *必需填寫                  |
| 請填寫姓名                      |
| 申請軟件數量: <mark>*必需填寫</mark> |
| 請填寫軟件數量                    |
| 登記電郵: * <mark>必需填寫</mark>  |
| 詩填寫電郵                      |

2.3 如你透過本會購買 NVDA-HKBU 附加組件,請選「其他」,填上姓名、數量及收據編號或下載編號。

| 申請者類別:                      |   |  |
|-----------------------------|---|--|
| 其他                          | T |  |
| 姓名:*必需填寫                    |   |  |
| 請填寫姓名                       |   |  |
| 申請軟件數量: * <mark>必需填寫</mark> |   |  |
| 請填寫軟件數量                     |   |  |
| 收據編號: <mark>*必需填寫</mark>    |   |  |
| 請填寫收據編號                     |   |  |

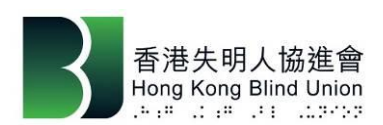

3. 閱畢軟件使用聲明後,點選「本人同意並接受以上聲明」,按「提交及下載」。

# 軟件使用聲明: 歡迎使用HKBU附加組件 2019.2(以下稱為軟件)。 本軟件是由香港失明人協進會開發及全權擁有,任何人不得有修改或其他侵犯版權之行為。使用軟件前請遵守此聲明中之各項條款,在你閱讀並且接受以下各項條款前,不得安裝本軟件。 1.本軟件可免費供本會會員及「無障礙電子學習支援計劃」服務使用者使用; 2.如非於第一點內包括的機構或個人使用者,在使用本軟件之前,請先於香港失明人協進會網站內的相關版面上進行登記及繳交費用,收到本會發出之收據才可開始使用本軟件。而所收集之資料只用作內部紀錄之用; 3.未經本會同意,嚴榮複製有關軟件並分發予他人; 4.有關本軟件之直詢,請電郵至 adtc@hkbu.org.hk。 人同意並接受以上聲明 提交及下載 重設

4. 按「下載 HKBU 附加的有關組件」的連結下載。

多謝您的支持,請按以下連結開始下載。

下載HKBU 附加組件 2019.2

返回

5. 請確定你已下載和安裝了 NVDA(官方版)。啟動 NVDA(官方版)後,在相應的位置點選 打開「HKBU 附加組件」的 NVDA 附加組件檔案。

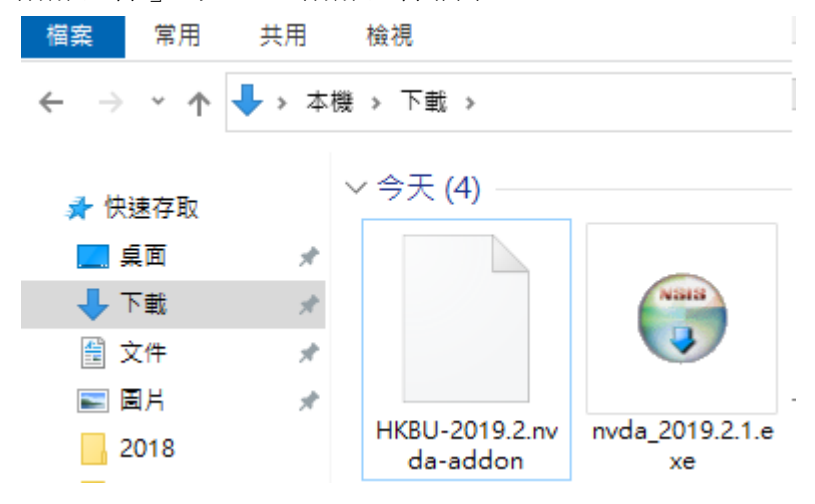

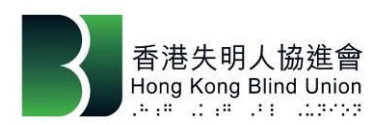

6. 提示視窗會彈出,詢問是否安裝這個附加元件安裝,選擇「是」。

| 🚹 附加元件安裝                                     |                             | ×    |
|----------------------------------------------|-----------------------------|------|
| 您應僅安裝可以信認來》<br>確定要安裝此附加元件『<br>Addon: 香港失明人協進 | 原的附加元件<br>嗎?<br>重會附加功能 2019 | 9.2  |
| 關於附加元件(A)                                    | 是(Y)                        | 否(N) |

7. 安裝附加組件後,選擇「關閉」。一個提示視窗會彈出,要求重新開啟 NVDA,如選擇「是」, NVDA 在重啟後便可使用。

## 重新啟動NVDA

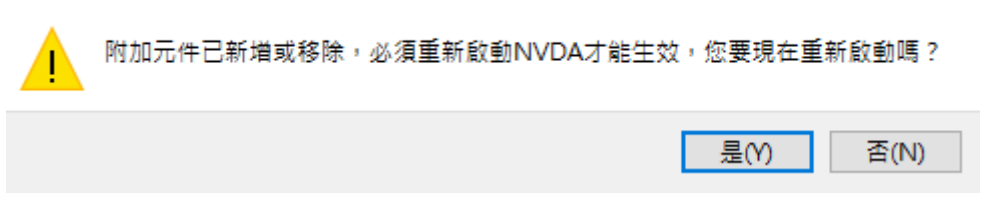

8 開啟 NVDA 後請將雙語音設定好才開始使用

(開啟 NVDA 後,打開右下工作列,右掣點擊 NVDA 圖示再選擇偏好設定→設定→S 語音→語音 合成器→變更→雙語音虛擬合成器→確定)

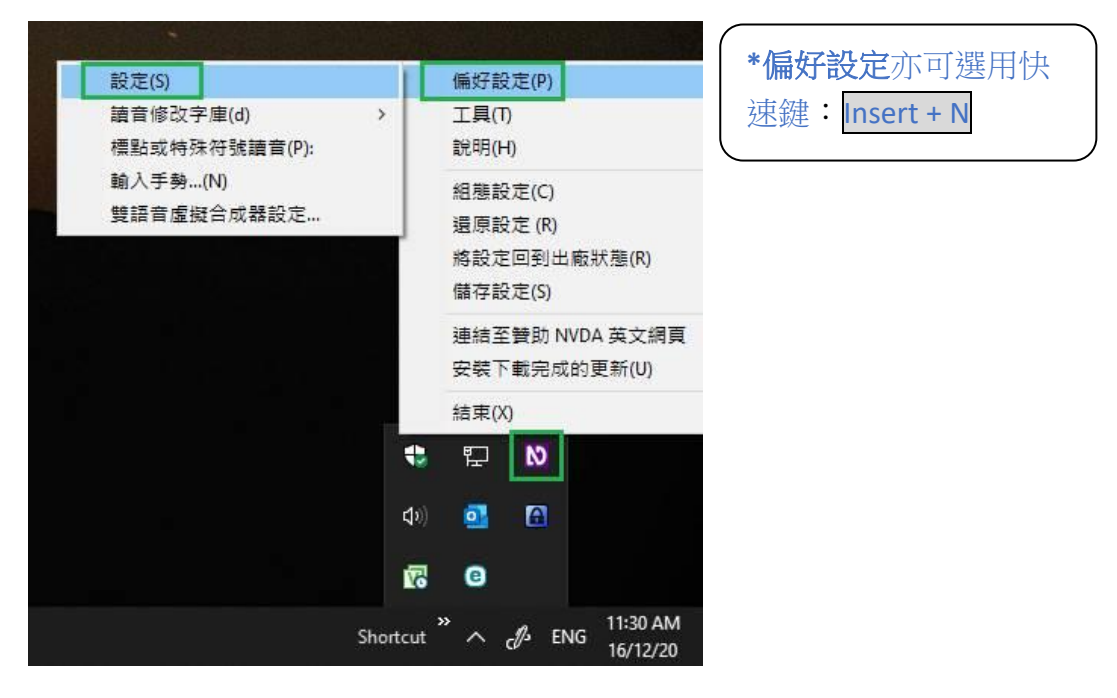

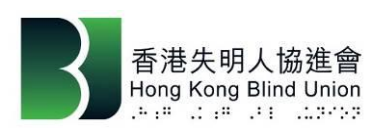

NVDA 設定: S 語音 ((一般組態設定))

### \*\*附加組件需要於每個登入帳戶個別安裝及啟用。

**提示:**若找不到「**雙語音 虛擬合成器**」,可能你未安 裝好 HKBU 附加組件。

|                                                                     | 計百百风薪(S)                                                                                                    | - |
|---------------------------------------------------------------------|----------------------------------------------------------------------------------------------------|---|
| 語首<br>點字                                                            | Windows OneCore 語音                                                                                                    |   |
| 視覺<br>鍵盤                                                            | _ 選擇語音合成器 X                                                                                                    |   |
| 鼠標<br>易讀游標<br>輸入法朗讀<br>物件顯示<br>瀏覽模式<br>文件格式(&F)<br>indows 10 光學字元辨識 | 語會合成器(S): Windows OneCore 語會<br>AiSound 5<br>音頻輸出裝置(D) eSpeak NG<br>Microsoft Speech API version 5<br>自動調整其他會<br>Windows OneCore 語音<br>不用語會報讀                   |   |
| 19 <b>8</b>                                                         | ○     ○     Carter       ○     有支援時自動轉換朗讀方言(D)       報讀標點程度(L):     報讀一些標點 >       ○     很緩字符語言讓所屬語音進行處理(T)       ○     初 b b bicde Conserting 的資料來明請完算和書標符時(D) | v |

註:於安裝時遇上任何問題,歡迎致電本會「無障礙數碼科技中心」熱線(電話:27095559) 查詢。支援時間:星期三、四及五下午1時至晚上9時,星期一及六上午10時至下午6時。 星期二、日及公眾假期休息。